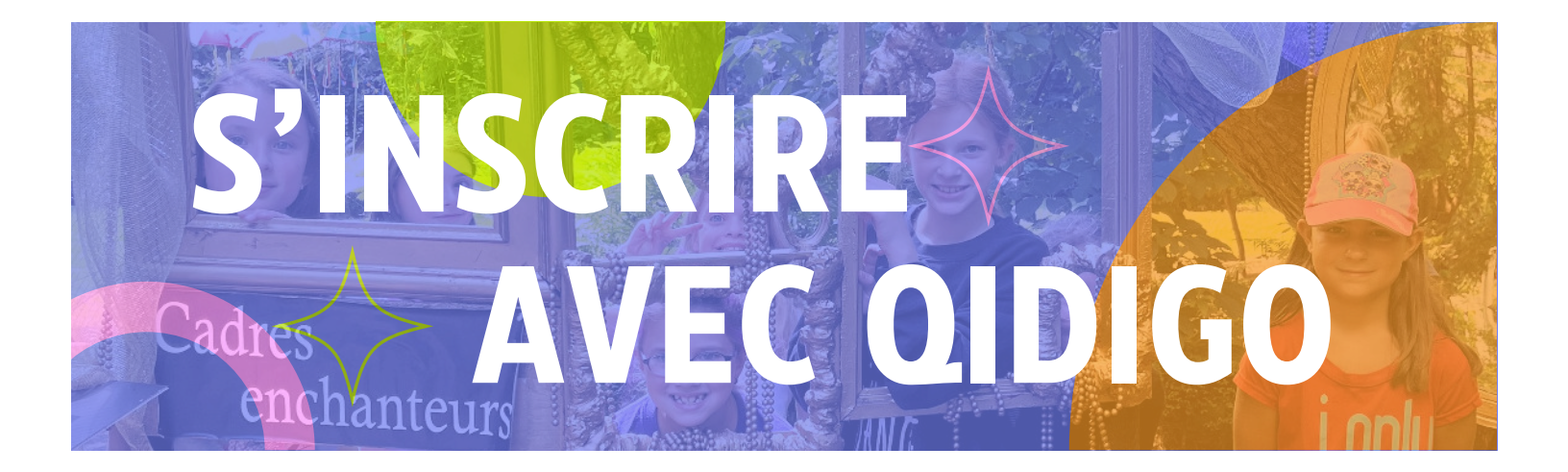

Étape 1 : Ouvrir la page d'inscription via le lien suivant :

https://www.qidigo.com/u/Musee-dart-de-Joliette/activities/session

Étape 2 : Se créer un compte Qidigo (si vous n'en avez pas déjà un).

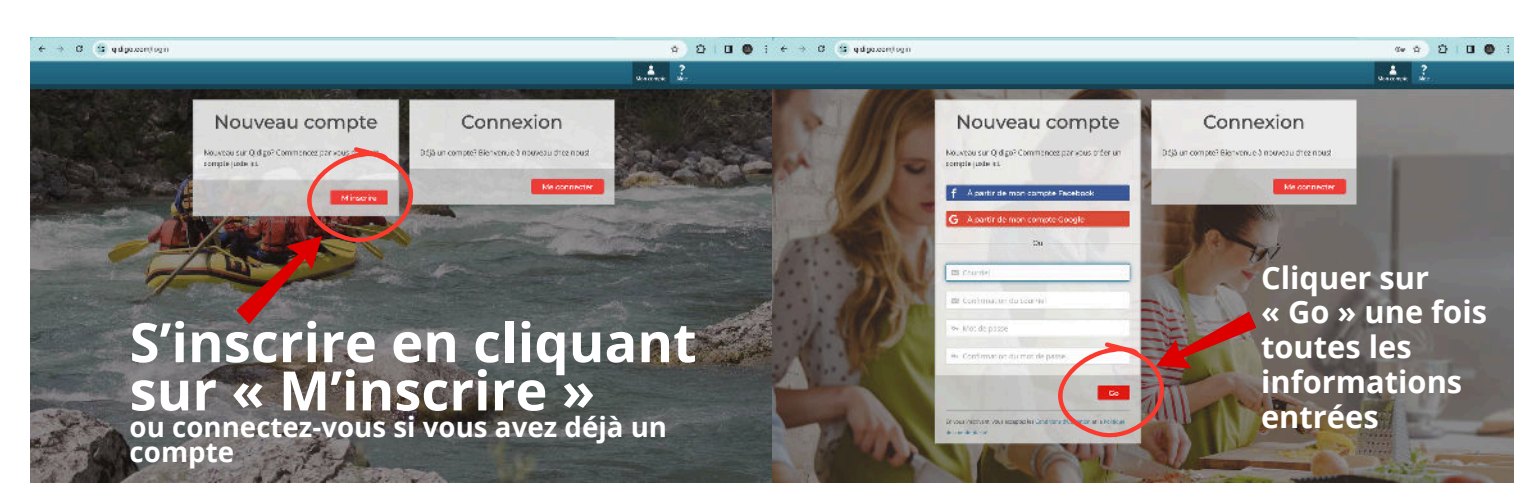

## Étape 3 : Se connecter.

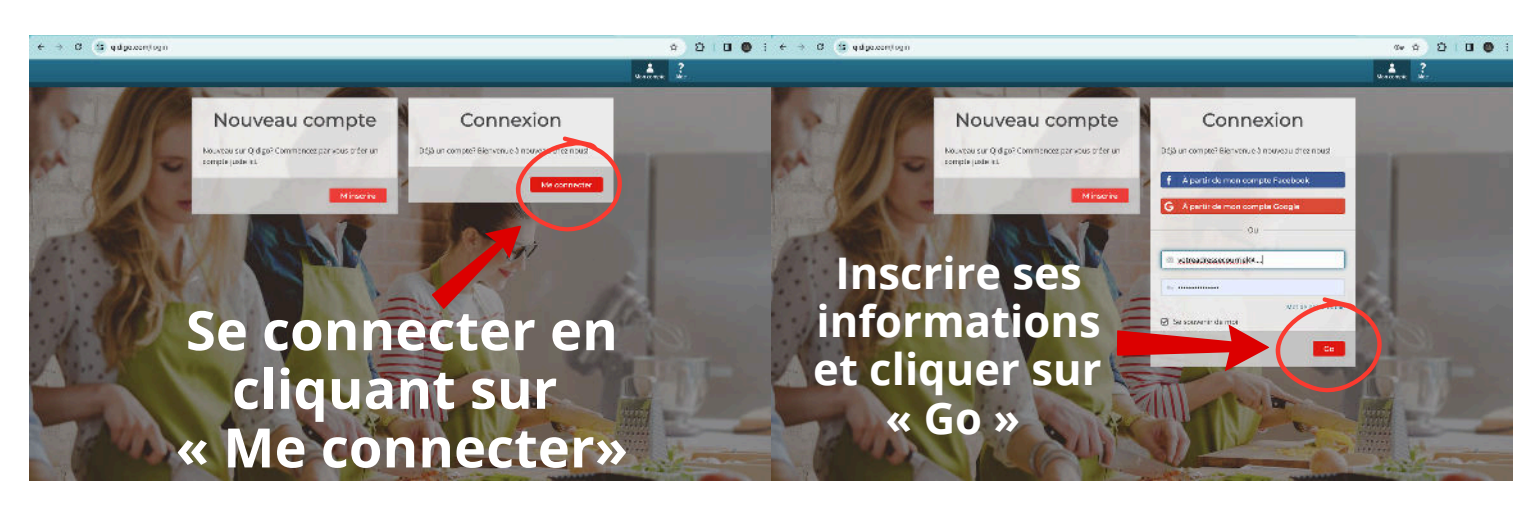

Au besoin, une fois le compte créer et la connexion faite, simplement ouvrir la page d'inscription avec le lien de l'étape 1.

Étape 4 : Inscrire son enfant au camp.

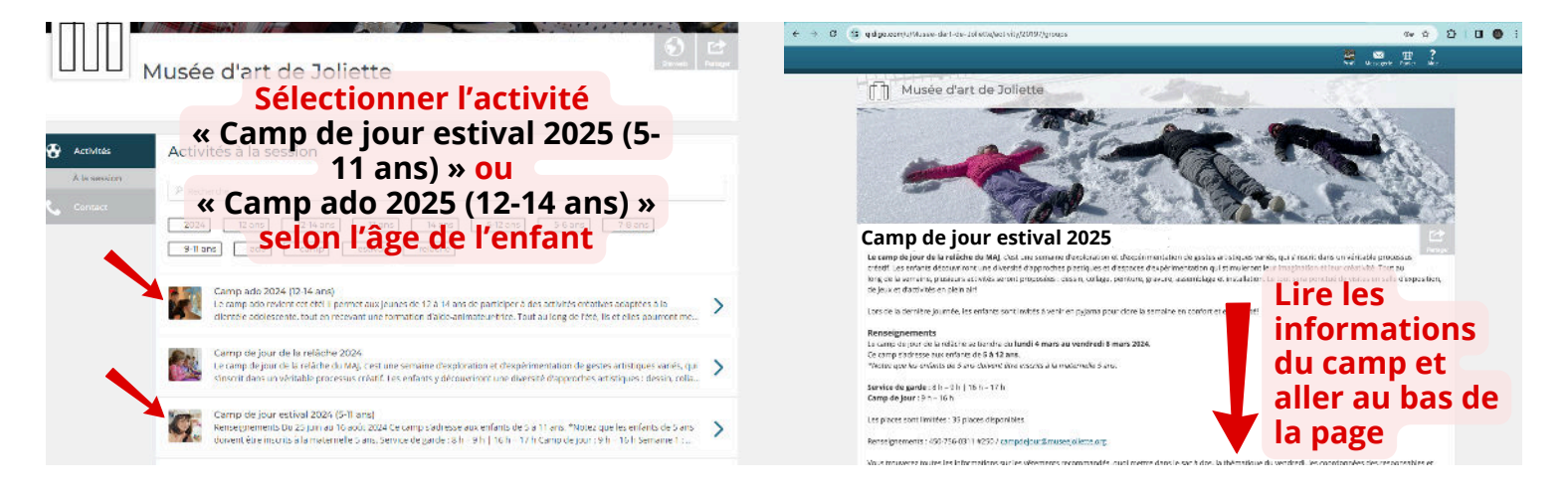

## Étape 4.1 : Ajouter un enfant.

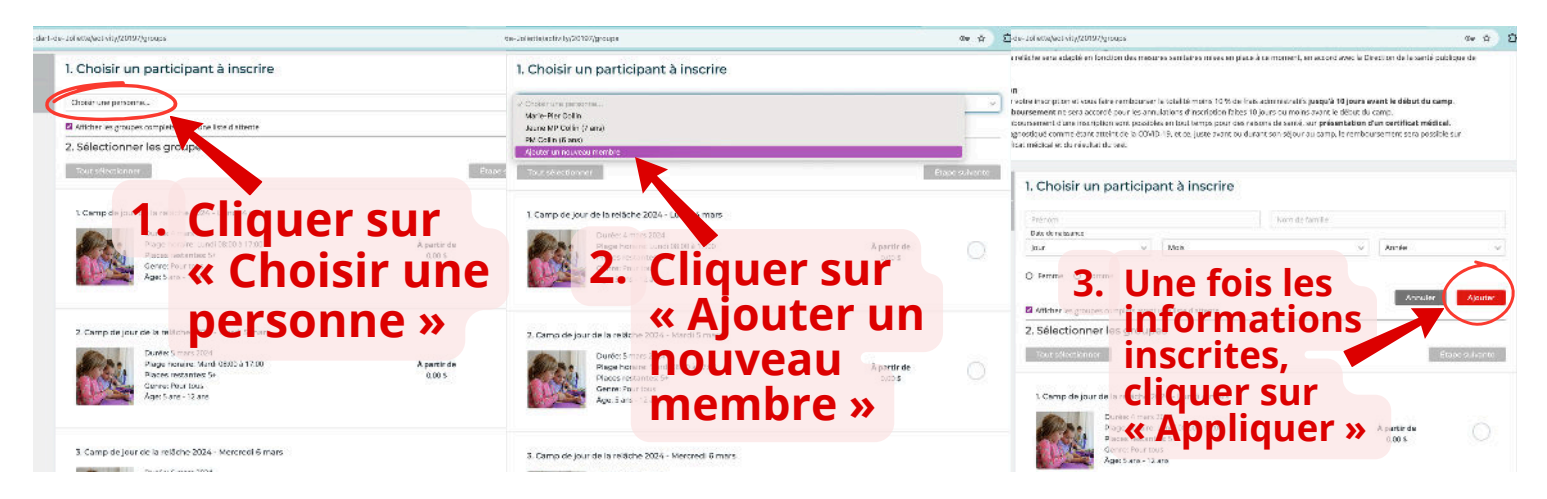

\*Note : une fois qu'un membre est ajouté, il sera inscrit de façon permanente dans le système.

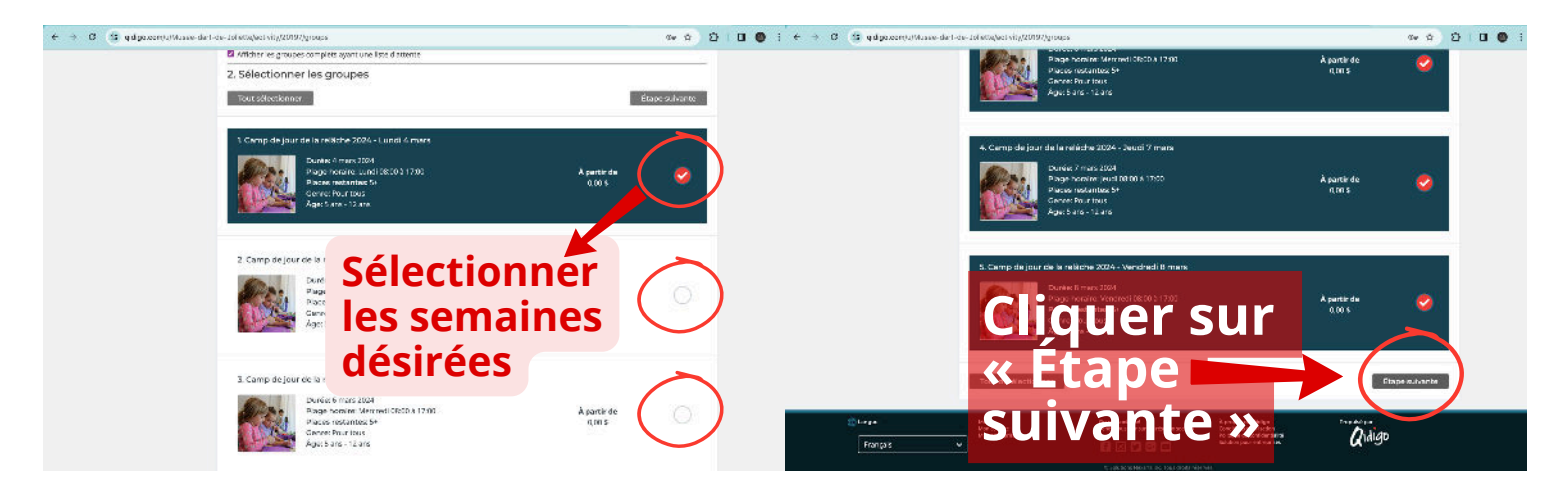

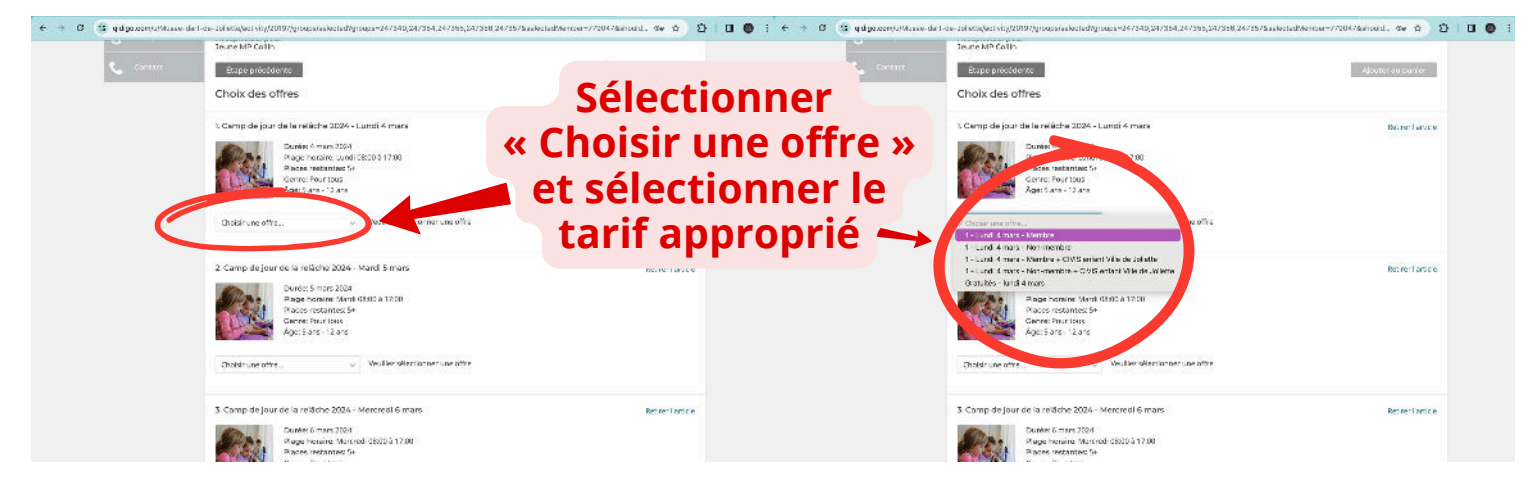

\*Note : Il faudra sélectionner chaque tarif individuellement, donc un à chaque semaine choisie.

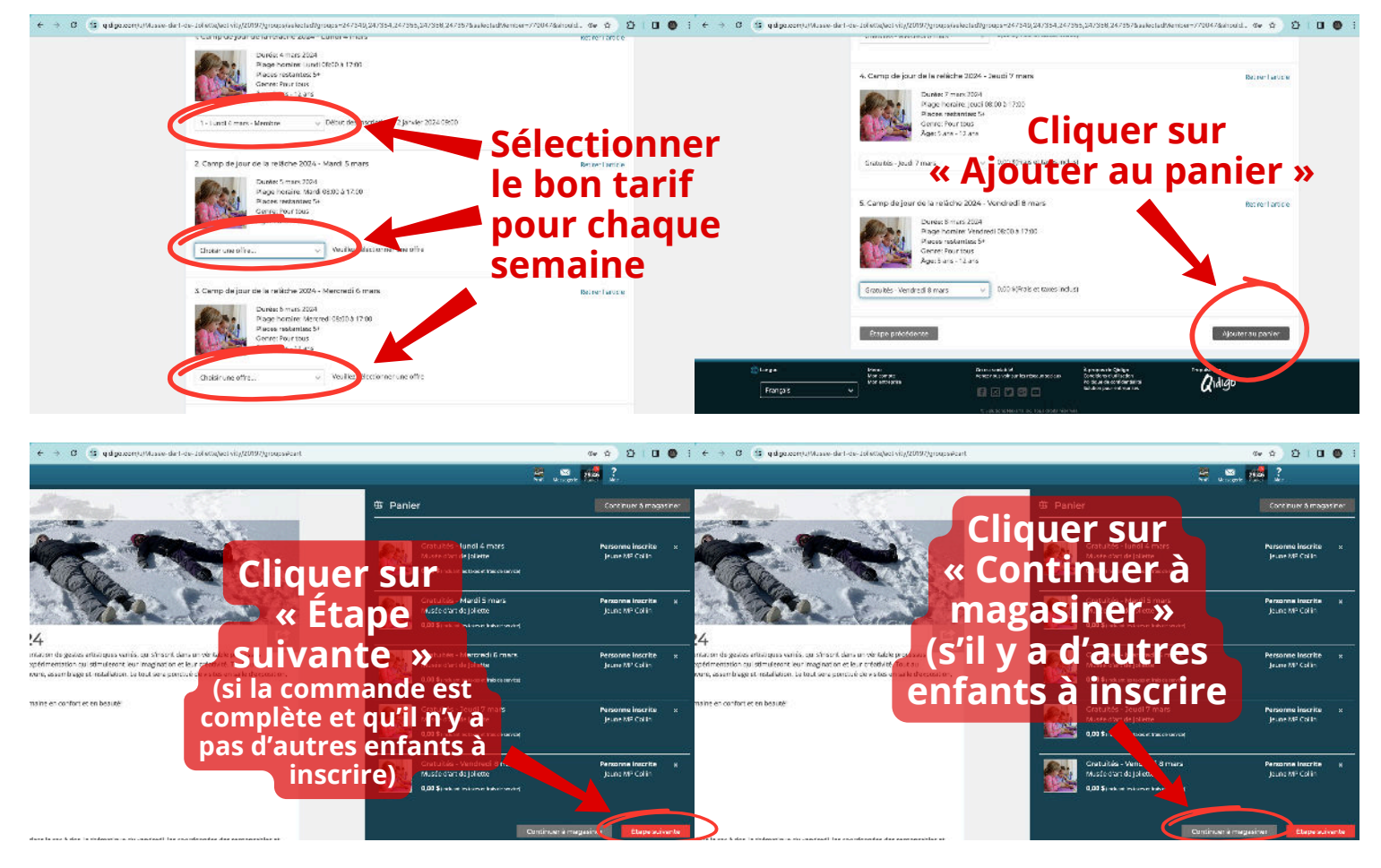

\*Note : Il faudra refaire les même étapes qu'à l'étape 4.1

Étape 4.2 : Remplir le formulaire d'inscription.

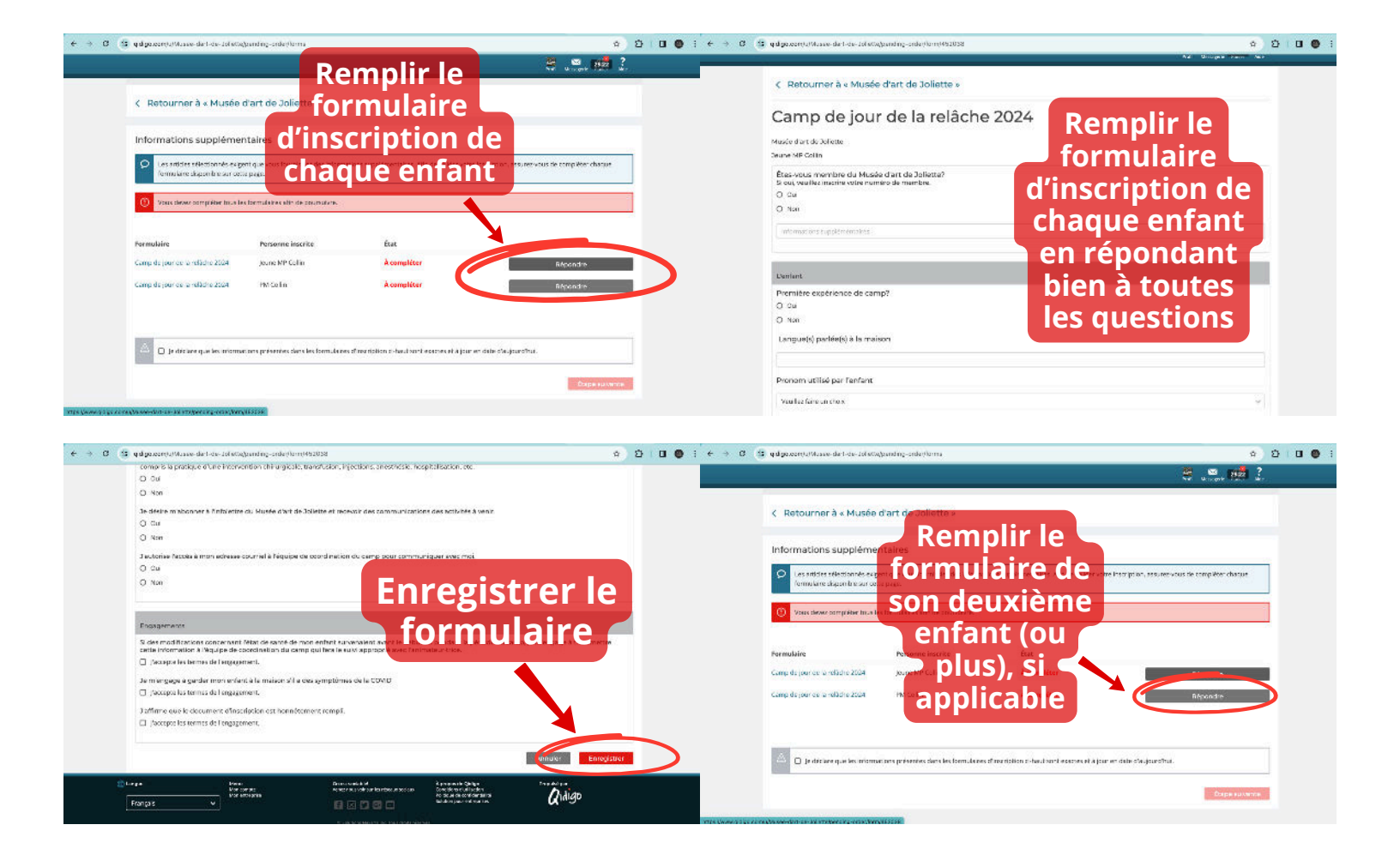

## Étape 5 : Valider et confirmer sa commande.

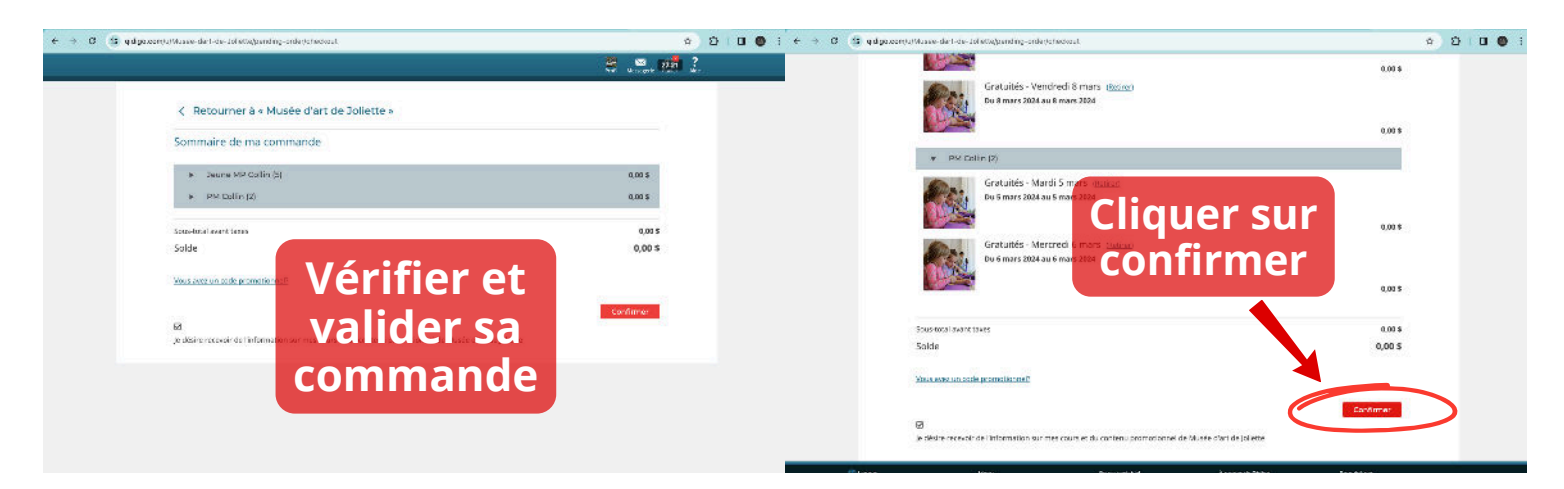

## Étape 6 : Paiement.

Entrer ses informations bancaires selon la méthode de paiement sélectionnée.

La facture sera ensuite visible dans votre profil, ainsi que les inscriptions actives de vos enfants. Une confirmation courriel vous sera envoyée.

Pour toutes questions : Marie-Pier Collin campdejour@museejoliette.org (450) 756-0311 poste 250

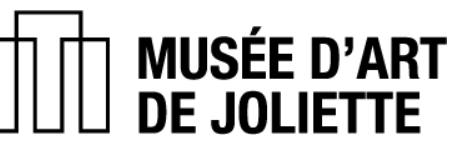

450 756-0311 145 rue du Père-Wilfrid-Corbeil, Joliette (Québec) J6E 4T4

museejoliette.org

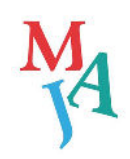